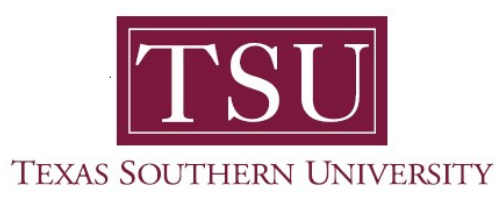

## My Academics Student User Guide

## How to View and Update Personal Information

1. Navigate to MyTSU portal landing page click, 'Student'

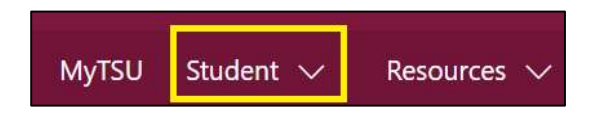

## 2. Choose "Personal Information"

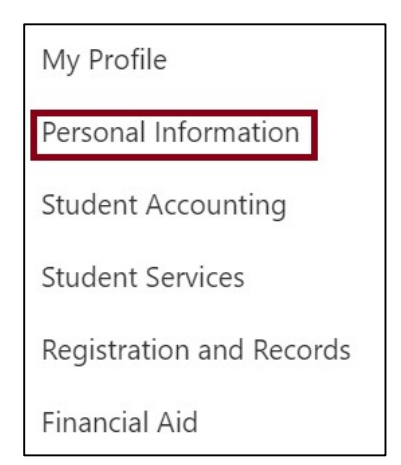

Biographic, demographic, and personal information will appear.

| TESU     TEAS SOUTHERN UNIVERSITY                                                                                                    |                                                                                                    |                                                             | * 🖭 T                                                                     | ommy Tiger |
|----------------------------------------------------------------------------------------------------|----------------------------------------------------------------------------------------------------|-------------------------------------------------------------|---------------------------------------------------------------------------|------------|
| Previous • Personal Information                                                                                                    |                                                                                                    |                                                             |                                                                           |            |
| <ul> <li>Tormy Tiger</li> <li>Dumber: TXXXXXXX</li> <li>tiger1234@student.tsu.edu</li> <li>tiger1234@student.tsu.edu</li> <li>3100 Olebure St,<br/>Houston, TX 77004</li> <li>T13-313-7011</li> </ul> | Personal Details<br>First Name<br>Tommy<br>Date of Birth<br>02/07/19XX<br>Preferred First Name            | Middle Name<br>Marital Status<br>Single<br>Personal Pronoun | Last Name<br>Tiger<br>Legal Sex<br>Male<br>Gender Identification          | ⊘ Edit     |
|                                                                                                    | Email<br>TSU Official Email (Preferred)<br>tiger[234@student tsu edu<br>Personal<br>tommy.tiger@email.com | Address from first FAFSA<br>tommy tiger@email.com           | Emergency Contact Email<br>tommy:tiger@email.com<br>Uploaded by SSD Axiom | + Add New  |

## Key:

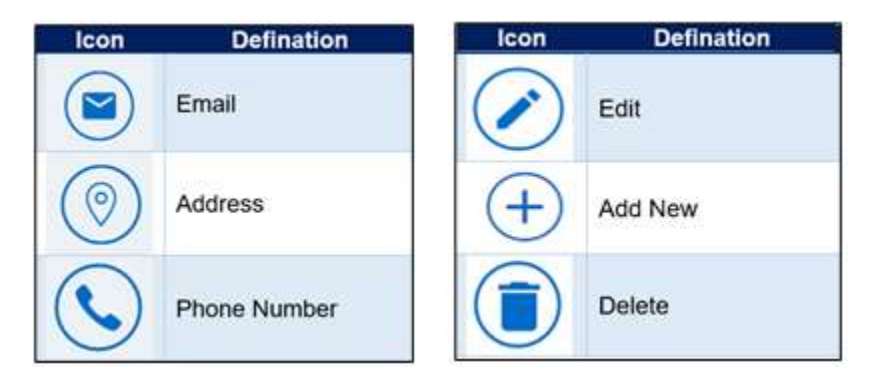

Contact a representative in the Office of the University Registrar for more information.

Phone: (713) 313-4327 Fax: (713) 313-1878 Email: registrar@tsu.edu

Technical support is available 24/7 by emailing IT Service Center: *itservicecenter@tsu.edu* or submitting a case: *http://itservicecenter.tsu.edu* 

As always, we appreciate your support as we continue to improve the tools that ensure "Excellence in Achievement."

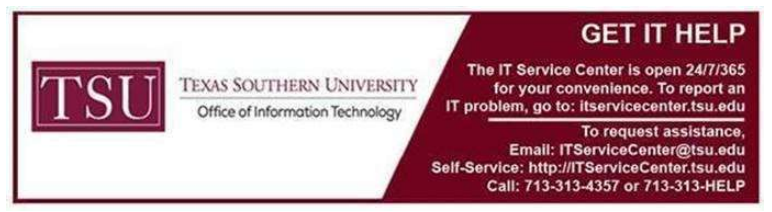